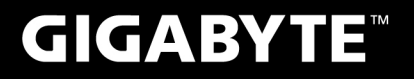

# P25

#### **USER'S MANUAL** 使 手 ⊞ 用

• Русский V1.0

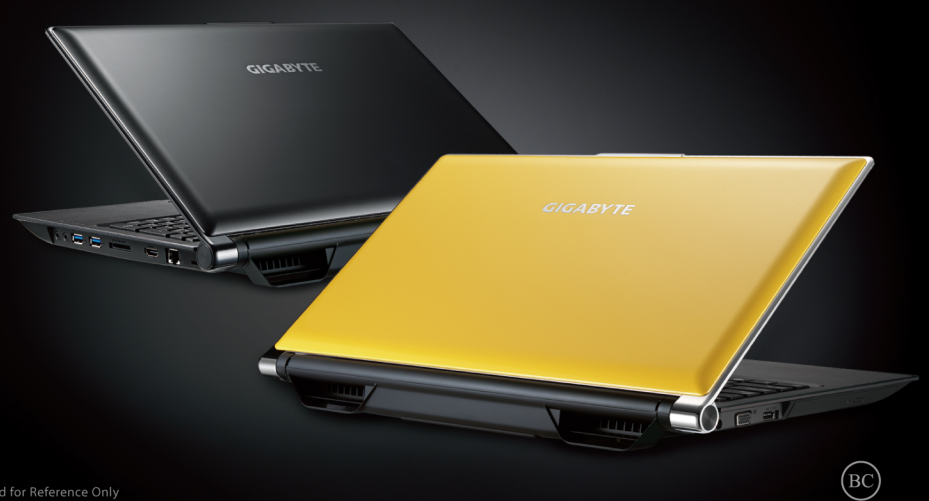

# Поздравляем Вас с приобретением нового ноутбука GIGABYTE P25!

Данное руководство поможет вам начать работу с новым устройством. Более подробную информацию можно получить на сайте www.gigabyte.com. На момент отгрузки все технические характеристики соответствуют заводским стандартам, и могут изменяться без предварительного уведомления: письменного или иного.

# Первая загрузка ноутбука GIGABYTE

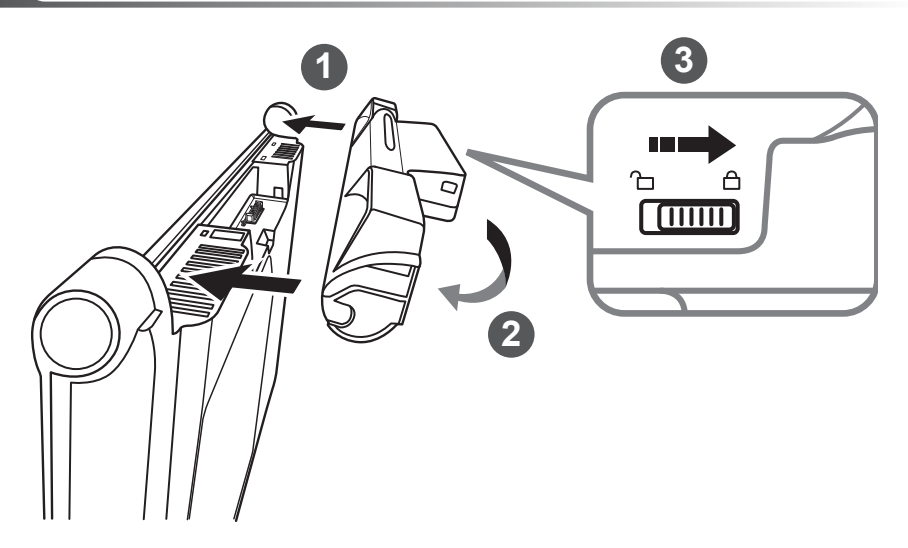

#### Для установки аккумулятора выполните следующие действия:

- 1 Вставьте аккумулятор в гнездо пока обе защелки (А и В) не встанут на места
- 2 Звук щелчка раздастся, когда батарея встанет на место
- 3 Чтобы зафиксировать аккумулятор на месте сместите авто-защелки влево

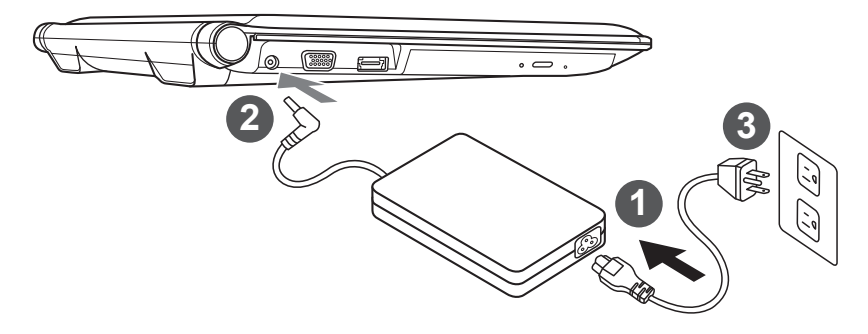

- 1 Соедините шнур питания и сетевой адаптер
  - Подключите адаптер переменного тока к гнезду DC на левой стороне ноутбука
- 3 Подключите шнур питания к электрической розетке

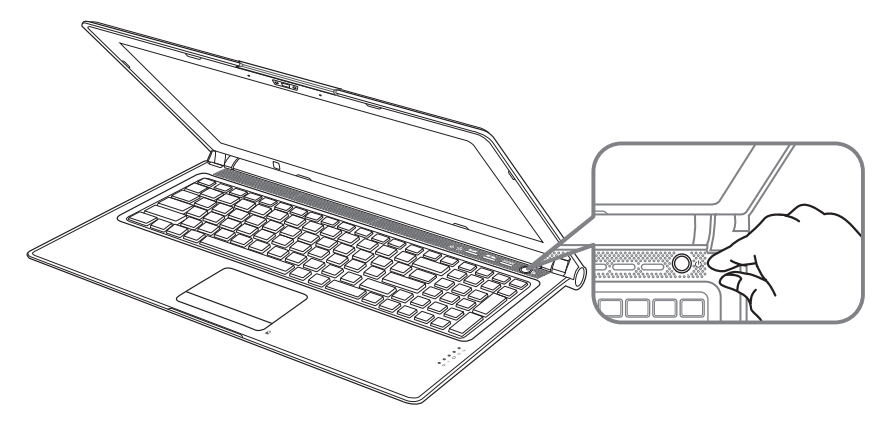

# Включение ноутбука:

Включив Р25 первый раз, не выключайте ноутбук до тех пор, пока не завершиться настройка операционной системы. ВНИМАНИЕ: Громкость звука не будет работать до завершения установки Windows.

# Первая загрузка ноутбука Р25:

В зависимости от конфигурации вашего ноутбука, при включении его впервые, окно начальной загрузки Microsoft Windows Boot Screen будет первым, что появится на экране. Следуйте инструкциям, появляющимся на экране компьютера, введите информацию о себе для завершения установки операционной системы Windows.

# Знакомство с нотубуком GIGABYTE

#### вид сверху

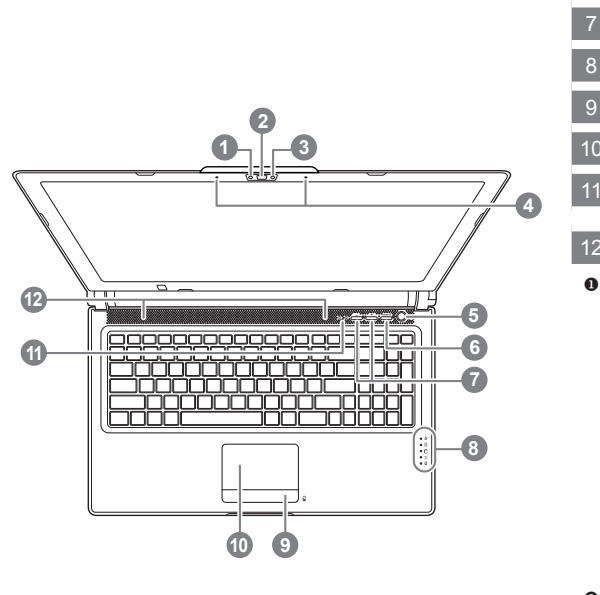

#### вид слева

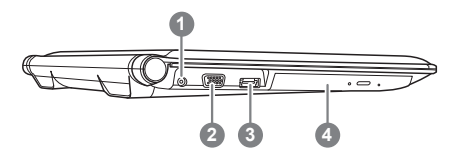

индикатор работы видеокамеры видеокамера световой сенсор микрофон х 2 кнопка включения функциональная кнопка Smart 0 настройка звука индикаторы состояния 2 кнопка индикатора заряда батареи 6 сенсорная панель индикатор состояния Caps Lock и Num Lock стерео динамики вызов функции Smart Manager Smart Setup: В выключенном состоянии

3 4

> ноутбука нажмите кнопку Smart" для входа в меню настроек "Smart Setup". Вы можете выбрать программы Установка BIOS Setup или Восстановление данных Smart Recovery в меню настроек.

- Smart Manager:
   В режиме работы Windows нажмите кнопку "Smart<sup>+</sup>" для вызова программы "Smart Manager".
- 🔅 индикатор режима работы
  - 🕑 индикатор статуса батареи
  - 🖯 индикатор работы жесткого диска
  - 🗊 статус подключения к сети
  - индикатор Bluetooth
- индикаторы статуса батареи показывают заряд батареи в выключенном режиме ноутбука. 5 световых индикаторов означают что батарея заряжена на 100%. 1 световой индикатор означает что заряд батареи равен 20%.
- 1 порт подключения адаптер
- 2 порт подключения внешнего монитора
- комбированный порт eSATA/USB
- 4 дисковод оптического привода

э русский

#### вид справа

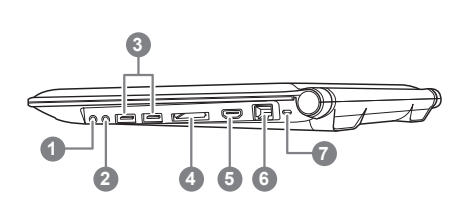

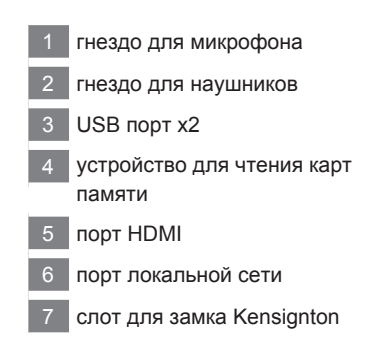

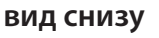

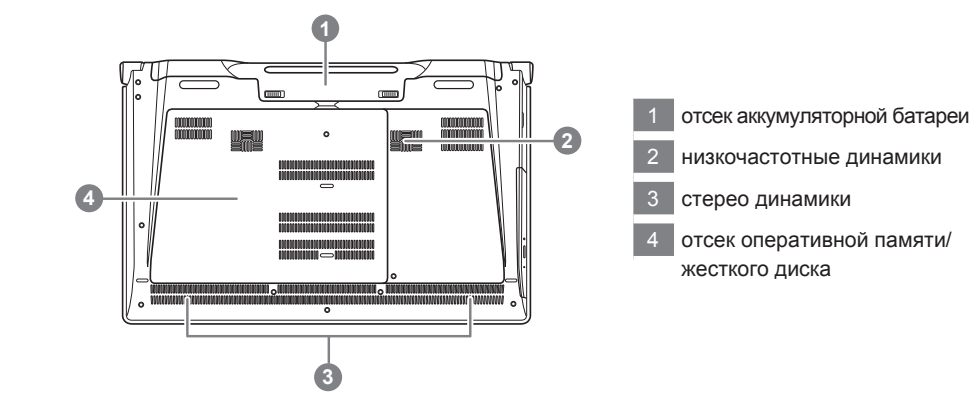

# Функциональные клавиши

На ноутбуке данной модели имеется несколько функциональных клавиш, обеспеспечивающих контроль основных операций, таких как уровень звука или яркость экрана.Способ применения функциональных клавиш обеспеченивается нажатием клавишы [FN] в сочетании с другой клавишей.

| Функциональные<br>клавиши | функция                                | Описание                                                                                                    |
|---------------------------|----------------------------------------|----------------------------------------------------------------------------------------------------|
| Fn+F1<br>z <sup>z</sup>   | Режим ожидания                         | Ноутбук входит в режим ожидания. Нажатие кнопки питания возвращает ноутбук в активный режим.                                                                                                    |
| Fn+F2                     | Беспроводная сеть                      | Включение или отключение беспроводных<br>устройств. Нажатие сочетания этих клавиш<br>активизирует беспроводную сеть LAN                                                                                                    |
| Fn+F3<br>☆▼               | Уменьшить яркость<br>яркость           | Уменьшение яркости дисплея.                                                                                                    |
| Fn+F4<br>☆▲               | Увеличить яркость                      | Увеличение яркости дисплея.                                                                                                    |
| Fn+F5<br>(co/©)           | Контроль экрана                        | Позволяет переключиться на другой подключенный<br>дисплей. При каждом нажатии этого сочетания клавиш<br>будет появляться новый вариант выбора. Выбирать<br>можно из следующих вариантов, по порядку: только<br>встроенный дисплей, только внешний монитор или<br>встроенный дисплей и внешний монитор. |
| Fn+F6                     | Контроль<br>сенсорной панели           | Включение или выключение сенсорной панели.<br>Блокирование сенсорной панели предотвращает<br>движение курсора во время печати                                                                                                    |
| Fn+F7<br>⊄×               | Контроль динамиков                     | Включение или выключение динамиков                                                                                                    |
| Fn+F8<br>রে •             | Уменьшить звук                         | Уменьшение громкости звука на ноутбуке                                                                                                    |
| Fn+F9<br>⊄▲               | Увеличить звук                         | Увеличение громкости звука на мониторе                                                                                                    |
| Fn+F10<br>▼∎              | N/A                                    | Функция отсутствует для данной модели                                                                                                    |
| Fn+F11                    | Bluetooth                              | Включение или отключение беспроводной связи<br>Bluetooth                                                                                                    |
| Fn+F12                    | Вебкамера                              | Включение или отключение вебкамеры                                                                                                    |
| Fn+ A V < >               | Мультимедиа<br>контроль                | Контроль воспроизведения мультимедиа                                                                                                    |
| Fn+~                      | Контроль экрана                        | Включение и выключение экрана                                                                                                    |
| Fn+Esc                    | Открытие дисковода оптического привода | Быстрое открытие дисковода оптического привода                                                                                                    |
| Fn+Space                  | Контроль подсветки<br>клавиатуры       | Включение и отключение подсветки клавиатуры                                                                                                    |

функция доступна только для клавиатур с подстветкой.

# Функция Smart

Вы можете активировать функцию Smart Manager двойным щелчком на иконке на рабочем столе, при условии что приобретенный вами ноутбук уже имеет заранее установленную операционную систему. Функция GIGABYTE Smart Manager является интерфейсом работы с иконками, позволяющей пользователю иметь доступ к общей системе устнановки и эксклюзивным ютилитам GIGABYTE.

# Программа Установка GIGABYTE Smart Setup

Во время спящего режима работы ноутбука нажмите кнопку SMARTдля запуска программы Установки GIGABYTE Smart Setup. Вы можете выбрать программу Установки BIOS Setup, систему Восстановления или другие функции в данном меню.

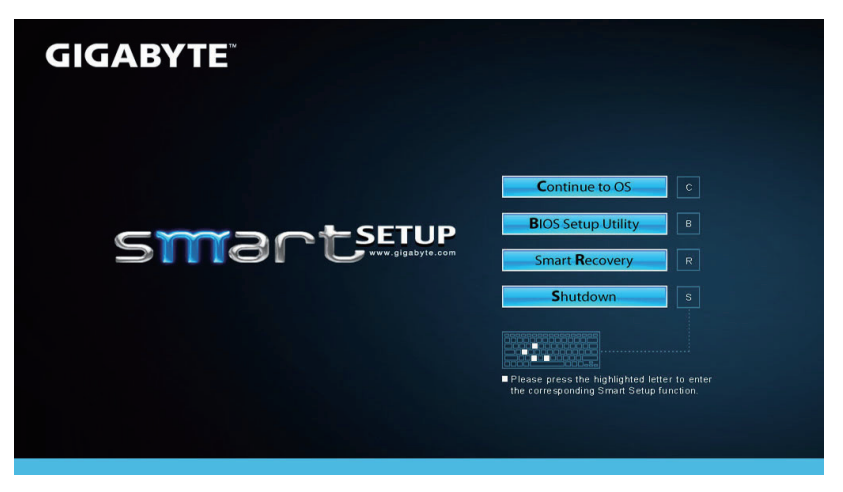

Нажмите кнопку "вернуться в операционную систему" для запуска операционной системы.

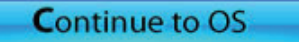

Нажмите кнопку " Программа Установки BIOS Setup" для запуска программы.

**B**IOS Setup Utility

Нажмите кнопку "Восстановление системы" для запуска программы Восстановление данных GIGABYTE Smart Recovery.

Smart Recovery

Нажмите кнопку "Выключить" для прекращения работы в системе.

Shutdown

# Восстановление операционной системы вашего ноутбука

При возникновении проблем с работой операционной системы, вы можете восстановить систему до заводских установок при помощи запасной полной версии ОС, которая хранится в закрытом разделе базы данных вашего ноутбука.

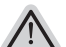

- Внимание
- если база данных отключена или закрытый раздел ее удален опция восстановления системы будет недоступна.
- опция восстановления системы доступна только для устройств с преустановленной ОС. Устройства с ОС ДОС не имеют доступа к функции восстановление ОС.

### Запуск функции Восстановление системы

Функция Восстановление системы преустановлена на вашем ноутбуке еще до отгрузки его с завода. Меню опций позволяет запустить функцию Восстановление системы для того, чтобы восстановить ОС до заводских конфигураций.

Краткая инструкция ниже показывает как запустить функцию Восстановление системы и обновить ОС.

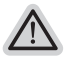

#### Готово

Убедитесь, что адаптер переменного тока подключен к розетке.

# Инструкция по Восстановлению Windows 7

Выключите и перезагрузите ваш ноутбук.

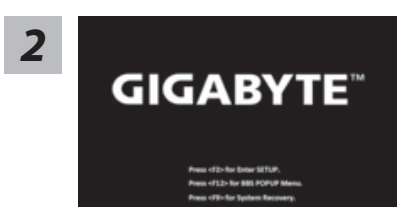

В режиме включения ноутбука нажмите и удерживайте кнопку F9 для запуска функции восстановления OC.

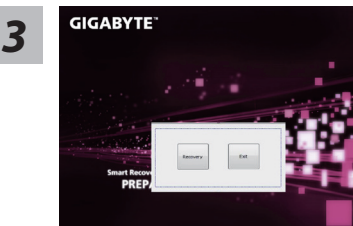

Функция Восстановление системы активируется и на экране появятся кнопки управления. Нажмите на кнопку "Восстановление" для запуска функции.

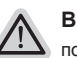

#### Внимание

после того как вы нажали кнопку "Восстановление", ваши личные данные и файлы будут удалены в процессе восстановления системы до заводских конфигураций.

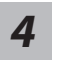

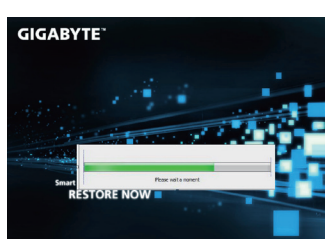

Индикаторная полоска процесса восстановления появится на экране при запуске функции. Убедитесь, что адаптер переменного тока подключен к розетке. Не выключайте ваш ноутбук.

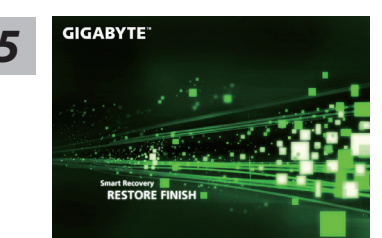

Перезагрузите ваш ноутбук по завершении процесса Восстановление системы.

# Инструкция по восстановлению Windows 8

1

Выключите и перегразрузите ваш ноутбук.

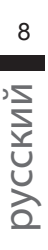

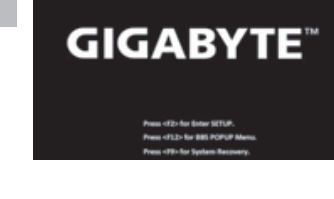

В режиме включения ноутбука нажмите и удерживайте кнопку F9 для запуска функции восстановления OC.

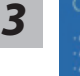

 Sosse your keyboard layout

 \*
 - Access Proves

 \*
 - Access Proves

 1001
 - Access Proves

 1001
 - Access Proves

 1001
 - Access Proves

 1001
 - Access Proves

 1001
 - Access Proves

 1001
 - Access Proves

 1001
 - Access Proves

 1001
 - Access Proves

 1001
 - Access Proves

 1001
 - Access Proves

 1001
 - Access Proves

 1001
 - Access Proves

 1001
 - Access Proves

 1001
 - Access Proves

 1001
 - Access Proves

 1001
 - Access Proves

 1001
 - Access Proves

 1001
 - Access Proves

 1001
 - Access Proves

 1001
 - Access Proves

 1001
 - Access Proves

 1001
 - Access Proves

 1001
 - Access Proves

 1001
 - Access Proves

Выберите раскладку клавиатуры.

Нажмите кнопку "See more keyboard layouts" для просмотра следующей страницы списка языков.

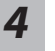

Выберите опцию "Troubleshoot" для входа в настройки функции Восстановление системы. (Выберите опцию "Продолжить" для окончания процесса Восстановление ОС и перехода в ОС Windows 8 для сохранения данных и файлов)

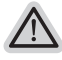

- существуют две опции Восстановления системы • Refresh your PC - Обновите систему Вы можете обновить ваш ноутбук для того, чтобы улучшить производительность системы без потери данных.
- Reset your PC Переустановите систему Если вы хотите удалить все файлы на вашем ноутбуке, полностью переустановите систему на вашем ноутбуке.

# ÷...

#### Refresh your PC - Выберите опцию "Обновить систему"

[Нажмите кнопку " Next"] > [Выберите операционную систему для устновки] > [Нажмите "Windows 8"] > [Нажмите кнопку "Refresh" для запуска процесса Восстановление системы]

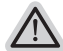

#### Что произойдет

- ваши файлы и личные настройки останутся без изменений
- настройки ноутбука вернутся к заводским конфигурациям
- приложения из Windows Store останутся на вашем ноутбуке
- приложения, загруженные с дисков или вебсайтов будут удалены
- список удаленных приложений будет сохранен на вашем рабочем столе

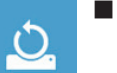

#### Reset your PC - Перезагрузите ваш ноутбук

[Нажмите кнопку "Next"] > [Выберите операционную систему для устновки] > [Нажмите "Windows 8"] > [Вы хотите полностью очистить жесткий диск? После перенесения личных данных и файлов, вы можете полностью очистить жесткий диск, делая тем самым восстановление данных более проблематичным. Это более безопасно, но занимает больше времени.]

#### ▶Just remove my files - Удалить только личные файлов

Только личные файлы и данные будут удалены, настройки ноутбука сохранятся

#### Fully clean the drive - Полностью очистить жесткий диск

Жесткий диск будет полностью восстановлен до заводских конфигураций. Это займет больше времени. >[Нажмите "Reset" для запуска функции восстановление ОС]

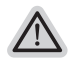

#### Что произойдет

- ваши файлы и приложения будут удалены.
- ваши настройки ноутбука будут возвращены к заводским.

# Примечания

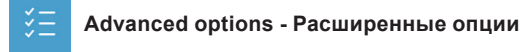

| System Restore - Восстановление системы                          |         |  |  |
|------------------------------------------------------------------|---------|--|--|
| Используйте записанный на вашем ноутбуке файл чтобы восстановить | Windows |  |  |

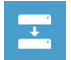

System Image Recovery - Восстановление ОС Восстановление Windows при помощи специального файла системы

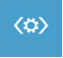

Automatic Repair - Автоматическое устранение неисправностей Устанение проблем, не позволяющих Windows ОС загрузиться

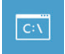

Command Prompt - Коммандная строка Использование командной строки для расширенного устранения проблем

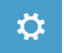

UEFI Firmware Settings - Прошивка установок UEFI Изменение установок в прошивке UEFI вашего ноутбука

# ■ Сервисное обслуживание :

Подробную информацию по обслуживанию можно найти на официальном сайте GIGABYTE по ссылке:

http://www.gigabyte.com/support-downloads/technical-support.aspx

# • Часто задаваемые вопросы :

Список часто задаваемых вопросов можно найти, перейдя по ссылке: http://www.gigabyte.com/support-downloads/faq.aspx